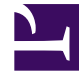

# **GENESYS**<sup>®</sup>

This PDF is generated from authoritative online content, and is provided for convenience only. This PDF cannot be used for legal purposes. For authoritative understanding of what is and is not supported, always use the online content. To copy code samples, always use the online content.

## Workforce Management Web for Supervisors Help

**DMW: Seleccionar fechas** 

7/28/2025

## DMW: Seleccionar fechas

La pantalla **Seleccionar fechas** del **Asistente de eliminación múltiple** (DMW) contiene un calendario.

1. Seleccione la fecha o fechas desde las cual desea eliminar los elementos de programa. El calendario funciona como se describe en Cómo utilizar el Calendario.

### Sugerencia

Si está eliminando desde un escenario de programa, no puede seleccionar fechas que caen fuera del rango de fechas del escenario.

#### 2. Haga clic en **Siguiente**.

Aparece la pantalla Seleccionar tipo de estado.

#### Advertencia

Cualquier elemento que se superponga sobre las fechas y horas seleccionadas será eliminado, aunque la superposición sea de tan solo un minuto.